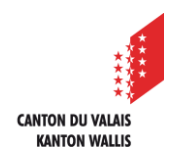

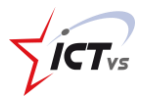

## COMMENT ACCÉDER À ONEDRIVE ONLINE ?

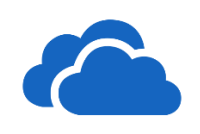

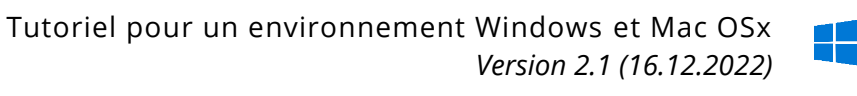

## SE CONNECTER SUR VOTRE ENVIRONNEMENT NUMÉRIQUE DE TRAVAIL (ENT)

Ouvrez le site <u>https://edu.vs.ch</u>

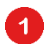

Cliquez sur « Connexion »

| R                                   |                                                                                |
|-------------------------------------|--------------------------------------------------------------------------------|
| Gestion de votre identité numérique | Accéder à votre compte<br>Concorr<br>Première connexion<br>Active reux identit |

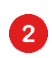

Cliquez ensuite sur « OneDrive ».

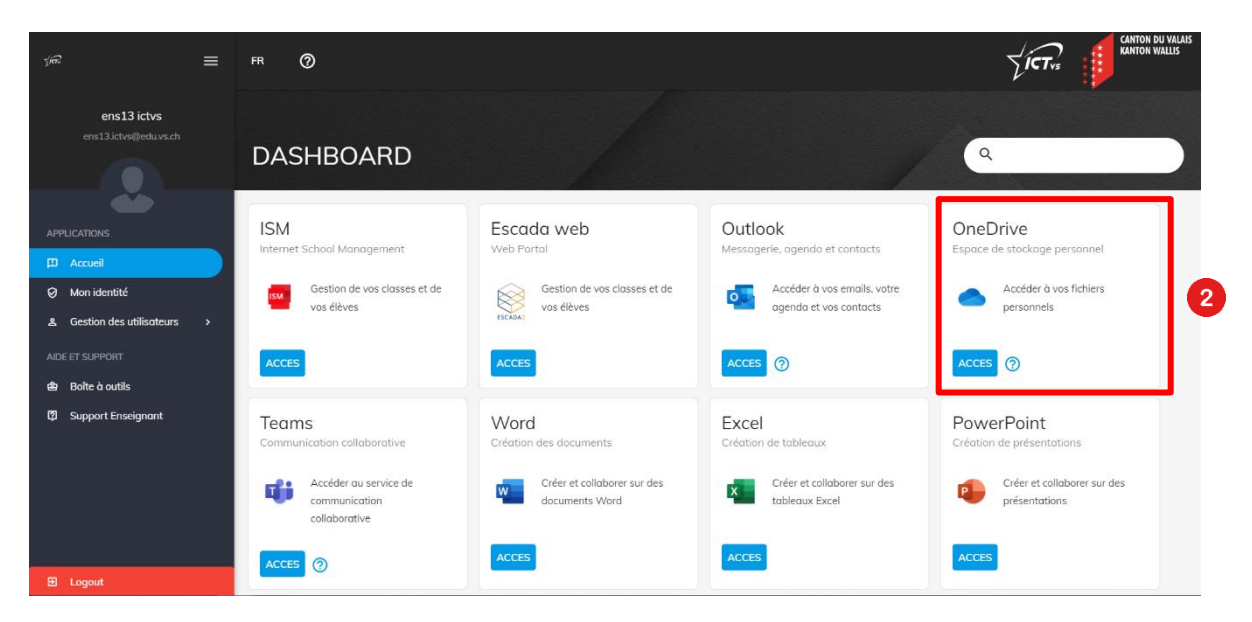

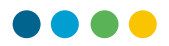

## SE CONNECTER À ONEDRIVE ONLINE

Une nouvelle fenêtre apparait. Vous devez y saisir votre adresse e-mail complète.

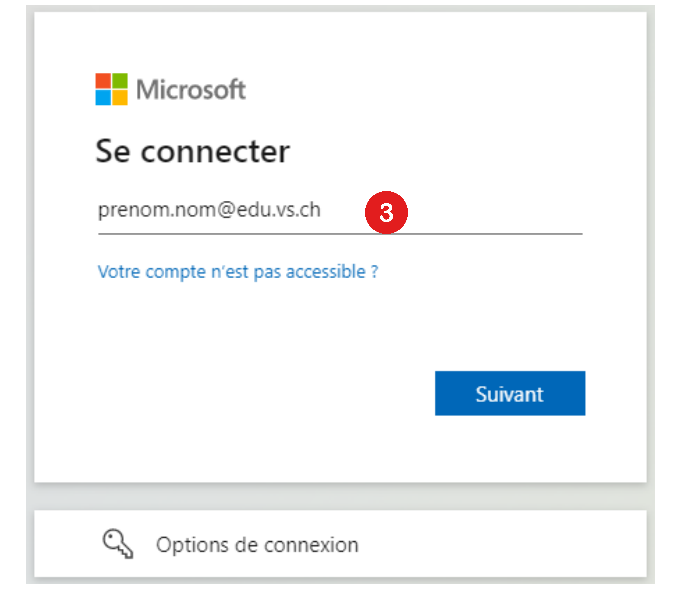

Une dernière fenêtre vous demande si vous désirez rester connecter. Il est préférable de répondre par la négative à cette question, surtout si vous utilisez plusieurs compte M365 ou si vous partagez votre ordinateur avec plusieurs personnes.

| Microsoft                                                                              |
|----------------------------------------------------------------------------------------|
| @edu.vs.ch                                                                             |
| Rester connecté ?                                                                      |
| Cela vous permet de réduire le nombre de fois où<br>vous êtes invité à vous connecter. |
| Ne plus afficher ce message                                                            |
| 4 Non Oui                                                                              |
|                                                                                        |

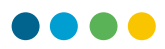

## LA PAGE D'ACCUEIL ONEDRIVE

Vous y êtes !

| :::: OneDrive                                                                                                    |                                                                                                    | ¢ <b>0</b>       | o ?   | PN |
|----------------------------------------------------------------------------------------------------|----------------------------------------------------------------------------------------------------|------------------|-------|----|
| Tout rechercher                                                                                                    | $+$ Nouveau $\vee$ $\overline{\uparrow}$ Charger $\vee$ $\ensuremath{\mathcal{G}}$ Synchroniser $\ensuremath{{}_{\hspace{1em}\circ}}^{ m o}$ Flux $\vee$ | ↓ <b>=</b> Trier | ~ = ~ | 0  |
| Prénom Nom                                                                                                    |                                                                                                    |                  |       |    |
| Mes fichiers                                                                                                    | Fichiers                                                                                                    |                  |       |    |
| 🕚 Récents                                                                                                    |                                                                                                    |                  |       |    |
| g <sup>q</sup> Partagés                                                                                                    | $\begin{tabular}{lllllllllllllllllllllllllllllllllll$                                                                                                    |                  |       |    |
| 🗟 Corbeille                                                                                                    |                                                                                                    |                  |       |    |
| Bibliothèques partagées                                                                                                    |                                                                                                    |                  |       |    |
| Les sites vous permettent de<br>travailler sur des projets avec les<br>membres de votré équipe et de<br>partager des informations en tout<br>lieu et sur n'importe quel appareil.<br>Créez ou suivez des sites pour voir<br>ces demines i.c.<br>Créer une bibliothèque parta |                                                                                                    |                  |       |    |
|                                                                                                    | Faites glisser des fichiers ici                                                                                                    |                  |       |    |

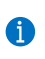

Pour la configuration et l'utilisation de OneDrive, des tutoriels sont disponibles sur le site de support du centre ICT-VS <u>Accueil (ictvs.ch)</u>.